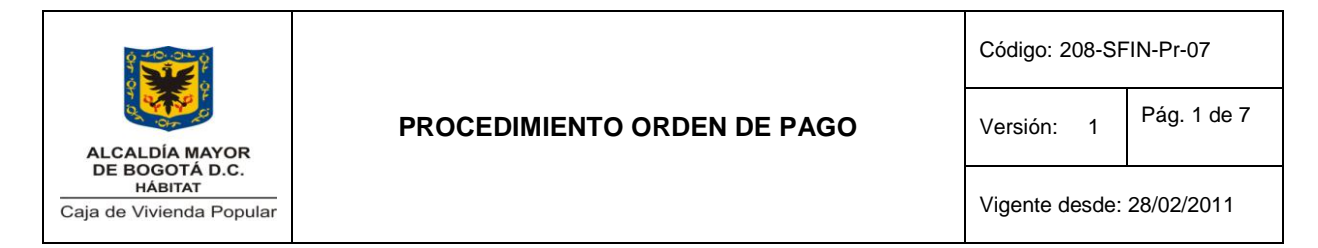

#### 1. MISIÓN Y ALCANCE

Este procedimiento define el conjunto de acciones o actividades que se adelantan en el área de presupuesto a través del sistema SI CAPIT@L aplicativo OPGET, para el diligenciamiento, aprobación, envío y radicación de las órdenes de pago.

El presente procedimiento es aplicado por la Subdirección Financiera en las áreas contables, presupuesto y tesorería.

#### 2. NORMATIVIDAD

| Тіро       | No   | ТЕМА                                                                                                    | Facha | Origen   |           |         |
|------------|------|----------------------------------------------------------------------------------------------------|-------|----------|-----------|---------|
|            |      | IEWA                                                                                                    |       | Nacional | Distrital | Interna |
| Decreto    | 1421 | Por el cuál se dicta el<br>régimen especial para el<br>Distrito Capital de Bogotá.                                                                             | 1993  | х        |           |         |
| Decreto    | 714  | Estatuto Orgánico del<br>Presupuesto Distrital                                                                                                    | 1996  |          | Х         |         |
| Resolución | 1602 | Por medio de la cual se<br>adopta el Manual de<br>Programación, Ejecución y<br>Cierre Presupuestal de la<br>Secretaria de Hacienda                             | 2001  |          | Х         |         |
| Ley        | 819  | Por el cuál se dictan normas<br>en materia de presupuesto,<br>responsabilidad social y<br>transparencia fiscal y se<br>dictan otras disposiciones.             | 2003  | х        |           |         |
| Decreto    | 499  | Por el cuál se reglamenta el<br>Decreto 714 de 1996,<br>compilatorio de los Acuerdos<br>24 de 1995 y 20 de 1996<br>expedidos por el concejo de<br>Bogotá. D.C. | 2003  |          | Х         |         |

# 3. CONDICIONES GENERALES

 La Subdirección Financiera registrara a través de la Herramienta Informática SI CAPIT@L, cada una de las programaciones y ejecuciones derivadas de la actividad financiera institucional, cuya incidencia directa recae sobre el presupuesto distrital. Posibilitando con ello los respectivos controles y seguimientos intra e interinstitucionales.

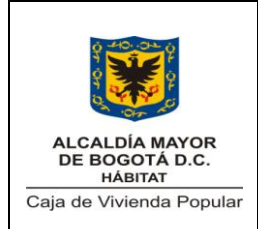

Código: 208-SFIN-Pr-07

Versión: 1 Pág. 2 de 7

Vigente desde: 28/02/2011

| 4. DOCUMENTOS DE REFERENCIA |                                                                                                    |  |         |         |  |
|-----------------------------|----------------------------------------------------------------------------------------------------|--|---------|---------|--|
| Tipo de Documento.          | po de Documento. Titulo de Documento Código Origen                                                  |  |         | jen     |  |
|                             |                                                                                                    |  | Externa | Interna |  |
| Manual                      | Manual de<br>programación,<br>Ejecución y cierre<br>presupuestal de la<br>Secretaria de<br>Hacienda |  | x       |         |  |

#### 5. GLOSARIO

- **CRP:** Certificado de Registro presupuestal, documento que muestra que se ha comprometido una parte del presupuesto con un tercero en forma definitiva, con el fin de cumplir obligaciones contractuales o aquellas derivadas de la misión de la entidad.
- **PAC:** Plan Anual de Caja. El ejercicio de programación anual y mensual de gastos, es decir la programación inicial del PAC y sus reprogramaciones mensuales, es imprescindible para una completa y correcta gestión presupuestal y administrativa.
- SI CAPIT@L: Sistema de información financiera creada para satisfacer las necesidades de administración de la información en entidades del sector público.
- **ORDEN DE PAGO:** Documento soporte mediante el cual el ordenador del gasto de la CVP autoriza el pago de las obligaciones de la entidad.
- **VUR.** Valor Único de Reconocimiento, como instrumento económico que posibilita el reasentamiento de las familias estrato 1 y 2.
- OPGET. El sistema "OPGET" Operación y Gestión de Tesorería, fue desarrollado para el apoyo en el manejo de ingresos y egresos de la Secretaría de Hacienda Distrital, cubre la operatividad básica del área en el registro de ingresos y egresos, así como las respectivas afectaciones contables, presupuestales y de PAC. El sistema registra y controla las operaciones con los bancos e implementa diversos esquemas de seguridad para el manejo de las operaciones financieras propias de una tesorería.

# 6. DESCRIPCIÓN DEL PROCEDIMIENTO

| No. | Actividad             | Responsable                | Observaciones y/o registros<br>relacionados                                             |  |  |
|-----|-----------------------|----------------------------|-----------------------------------------------------------------------------------------|--|--|
| 1.  | 1. ENTRADA DOCUMENTAL |                            |                                                                                         |  |  |
|     |                       | Contratista –<br>Proveedor | Los documentos requeridos son:                                                          |  |  |
| 1.1 | Radicar Documentos    |                            | <ul> <li>Certificación de recibo de soportes de contratos.</li> <li>Factura.</li> </ul> |  |  |

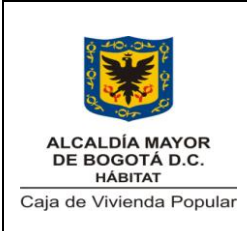

Código: 208-SFIN-Pr-07

Versión: 1 Pág. 3 de 7

Vigente desde: 28/02/2011

| No. | Actividad                                                                                                    | Responsable                    | Observaciones y/o registros<br>relacionados                                                                                                    |
|-----|----------------------------------------------------------------------------------------------------|--------------------------------|----------------------------------------------------------------------------------------------------|
|     |                                                                                                    | Beneficiario de<br>VUR.        | <ul> <li>Certificación de cumplimiento.</li> <li>Soporte pago Seguridad Social.</li> <li>Certificación aportes seguridad social.</li> <li>Informe de Actividades.</li> <li>Solicitud de Desembolso VUR.</li> <li>Resolución.</li> </ul> |
| 1.2 | Direccionar a Contabilidad<br>para inclusión de<br>descuentos.                                                                    | Secretaria SFIN                | Previamente chequea que la<br>radicación se haga con el total de<br>documentos necesarios según el<br>caso, de no estar completos los<br>devuelve.                                                                                      |
| 1.3 | Liquidar la cuenta y remitir<br>a presupuesto para la<br>elaboración de las órdenes<br>de pago.                                   | Profesional de<br>Contabilidad |                                                                                                    |
| 1.4 | Verifica información soporte<br>de la Orden de Pago                                                                               | Técnico de<br>presupuesto      | Primer filtro de consistencia de<br>datos en relación a Monto,<br>Beneficiario, Números y Tipos de<br>Cuentas Bancarias                                                                                                    |
| 2.  | ELABORACION DE LA OR                                                                                                    | DEN DE PAGO EN SI              | CAPIT@L MODULO OPGET                                                                                                    |
| 2.1 | Conexión al sistema                                                                                                    | Técnico de<br>presupuesto      | Ruta:<br>http://sicapitalcvp.cvp.corp:config-<br>pagogt                                                                                                    |
| 2.2 | Doble click, link OP,<br>ingresa claves de acceso                                                                                 | Técnico de<br>presupuesto      |                                                                                                    |
| 2.3 | En la carpeta egresos-<br>orden de pago-<br>diligenciamiento registra los<br>datos del beneficiario y los<br>datos del compromiso | Técnico de<br>presupuesto      | De existir registros presupuestales<br>anteriores se verifica la<br>consistencia de los datos Vs<br>documento nuevo.                                                                                                    |
| 2.4 | En el espacio vigencia                                                                                                    | Técnico de                     |                                                                                                    |

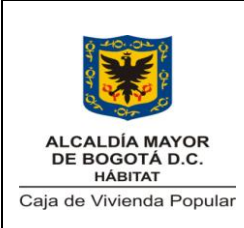

Código: 208-SFIN-Pr-07

Versión: 1 Pág. 4 de 7

Vigente desde: 28/02/2011

| No.  | Actividad                                                                                                    | Responsable               | Observaciones y/o registros<br>relacionados |
|------|----------------------------------------------------------------------------------------------------|---------------------------|---------------------------------------------|
|      | ingresa año en curso, en el<br>espacio entidad siempre va<br>208 y en unidad ejecutora<br>siempre 01                                                                   | presupuesto               |                                             |
| 2.5  | Ingresar cedula del<br>beneficiario e identificar<br>número de cuenta a<br>consignar.                                                                                  | Técnico de<br>presupuesto |                                             |
| 2.6  | Seleccionar forma de pago.                                                                                                    | Técnico de<br>presupuesto | De acuerdo con la forma de pago.            |
| 2.7  | Doble click y selecciona<br>tipo de orden de pago                                                                                                    | Técnico de<br>presupuesto |                                             |
| 2.8  | Seleccionar el compromiso a pagar.                                                                                                    | Técnico de<br>presupuesto |                                             |
| 2.9  | Digitar datos del interventor                                                                                                    | Técnico de<br>presupuesto |                                             |
| 2.10 | Dar doble clic Incluir a la<br>Cuenta Única Distrital<br>(CUD) si es el caso. En la<br>pestaña BCO DISP y<br>seleccionar la cuenta<br>№006069997978 sucursal<br>Marly. | Técnico de<br>presupuesto |                                             |
| 2.11 | Seleccionar ejecutado a pagar: total o parcial.<br>Guardar.                                                                                                    | Técnico de<br>presupuesto | El ejecutado puede ser parcial o total.     |
| 2.12 | Hacer breve descripción del<br>movimiento en el campo<br>"Detalle"                                                                                                    | Técnico de<br>presupuesto |                                             |
| 2.13 | Imputación presupuestal-<br>seleccionar incluir RP y<br>seleccionar el<br>correspondiente a pagar.                                                                     | Técnico de<br>presupuesto |                                             |
| 2.15 | DETALLE DEL PAGO.<br>Diligenciar datos de la<br>factura o VUR a pagar<br>cargar valor bruto-coteja<br>información Vs Contrato y                                        | Técnico de<br>presupuesto |                                             |

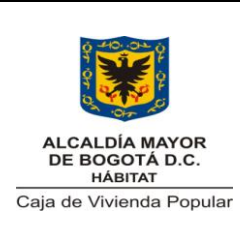

Código: 208-SFIN-Pr-07

Versión: 1 Pág. 5 de 7

Vigente desde: 28/02/2011

| No.                       | Actividad                                                                                                    | Responsable                   | Observaciones y/o registros<br>relacionados                                      |  |  |
|---------------------------|----------------------------------------------------------------------------------------------------|-------------------------------|----------------------------------------------------------------------------------|--|--|
|                           | "graba"                                                                                                    |                               |                                                                                  |  |  |
|                           | DESCUENTOS.                                                                                                    | Técnico de<br>presupuesto     |                                                                                  |  |  |
| 2.16                      | correspondientes llamando<br>la lista de valores, dar click<br>en guardar y retornar.                                                                                               |                               |                                                                                  |  |  |
|                           | APLICAR FUENTE DE<br>FINANCIACION:                                                                                                    | Técnico de<br>presupuesto     |                                                                                  |  |  |
| 2.17                      | Desplegar lista desde la<br>carpeta fuentes de<br>financiación-selección- la<br>fuente, colocar el valor a<br>pagar. "salvar" "retornar"<br>"retornar"                              |                               | Lista de ejecución presupuestal<br>según planillas de Secretaria de<br>Hacienda. |  |  |
| 2.18                      | IMPRIMIR:<br>En la pestaña resumen<br>seleccionar Imprimir, de las<br>cuales se imprimen 3<br>copias.                                                                               |                               |                                                                                  |  |  |
| 3.                        | ELABORACION DE ENDO                                                                                                    | SOS EN SI CAPIT@L             | MODULO OPGET                                                                     |  |  |
| 3.1                       | Una vez diligenciada la OP,<br>con el anterior<br>procedimiento, la<br>consultamos para habilitar<br>la pestaña endoso.                                                             | Técnico de<br>presupuesto     | <u>Ruta:</u><br>http://sicapitalcvp.cvp.corp:config-<br>pagogt                   |  |  |
| 3.2                       | Diligenciar datos del<br>beneficiario del endoso con<br>el valor a pagar para<br>posteriormente seleccionar<br>la forma de pago que puede<br>ser en cheque o en abono<br>en cuenta. | Técnico de<br>presupuesto     |                                                                                  |  |  |
| 4. GENERACION DE REPORTES |                                                                                                    |                               |                                                                                  |  |  |
| 4.1                       | Ingreso al sistema                                                                                                    | Profesional de presupuesto    | Ruta:<br>http://sicapitalcvp.cvp.corp:config-<br>pagogt                          |  |  |
| 4.2                       | Seguir la ruta: OPGET-<br>Reporte-Egresos-órdenes<br>de pago por entidad.                                                                                                    | Profesional de<br>presupuesto |                                                                                  |  |  |

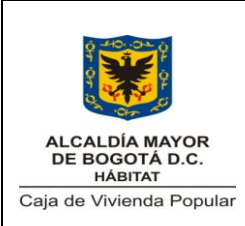

Código: 208-SFIN-Pr-07

Versión: 1 Pág. 6 de 7

Vigente desde: 28/02/2011

| No. | Actividad                                                                                                    | Responsable                                      | Observaciones y/o registros<br>relacionados                                                                    |
|-----|----------------------------------------------------------------------------------------------------|--------------------------------------------------|----------------------------------------------------------------------------------------------------|
| 4.3 | Ingresar entidad (208)<br>Unidad Ejecutora (01)<br>Año<br>Mes pac                                                         | Profesional de<br>presupuesto                    | En esta ventana se describe el<br>estado de la orden de pago y las<br>fechas en que se adelanto cada<br>acción |
| 4.4 | Generar Reporte                                                                                                    |                                                  |                                                                                                    |
| 5.  | NIVELES DE APROBACION                                                                                                    | N DE LA ORDEN                                    |                                                                                                    |
| 5.1 | Entrega Orden de Pago<br>impresa para visto bueno<br>del profesional SFIN, e<br>incluir y aplicar el PAC.                 | Profesional de la<br>Subdirección<br>Financiera. |                                                                                                    |
| 5.2 | Pasar Orden de pago a<br>firmas de la Subdirectora<br>Financiera y V.B de la<br>Directora de Gestión<br>Corporativa y CID | Subdirectora<br>Financiera.                      |                                                                                                    |
| 5.3 | Remitir a la Dirección<br>General (Ordenador del<br>gasto) para firmas.                                                   | Dirección de<br>Gestión Corporativa<br>y CID.    |                                                                                                    |
| 5.4 | Se recibe, se aprueba giro presupuestal y giro tesoral                                                                    | Directora Gestión<br>Corporativa y CID           |                                                                                                    |

# 7. DIAGRAMA DE FLUJO

Ver Diagrama de flujo de procedimiento de ordenes de pago

# 8. ANEXOS

N/A

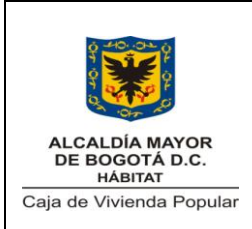

Código: 208-SFIN-Pr-07

Versión: 1 Pág. 7 de 7

Vigente desde: 28/02/2011

# 9. CONTROL DE CAMBIOS

| VERSIÓN<br>ANTERIOR | ELABORADO POR | REVISADO POR | MOTIVO DE LA<br>ACTUALIZACIÓN | HOJAS A<br>REEMPLAZAR |
|---------------------|---------------|--------------|-------------------------------|-----------------------|
|                     |               |              |                               |                       |

|                                |                         | Aprobó: COMITÉ SISTEMA DE    |
|--------------------------------|-------------------------|------------------------------|
| Elaboró: Daniel Carreño/Martha | Revisó: Brenda Madriñan | GESTIÓN INTEGRADO            |
| Bojaca                         | Subdirectora Financiera | P/Yeny Carolina Tiria Medina |
| Fecha: 28/02/2011              | Fecha: 28/02/2011       | Fecha: 28/02/2011            |